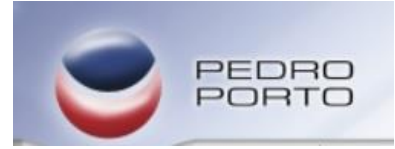

## Guias Transporte WinPLUS

1.1 Como activar comunicação de Guias de Transporte:

- 1. Colocar a chave em Manutenção;
- Abrir manutenção com a palavra passe CRM(por defeito);
- 3. Selecionar a opção Definições;
- 4. Marcar a opção "Comunica Documentos de Transporte".

1.2 Se pretender comunicar por Web Service, deve preencher os campos assinalados, de acordo com os dados de acesso do seu cliente á AT.

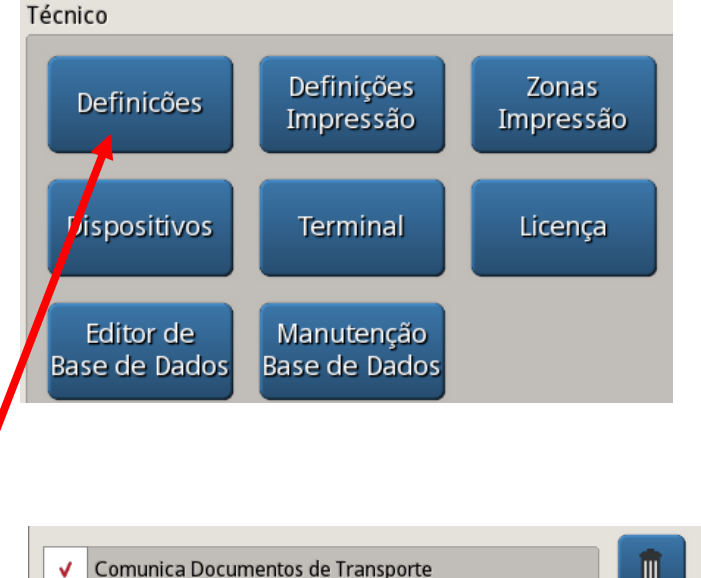

| - | Username webservice |  |
|---|---------------------|--|
|   | Password webservice |  |

- 2. Criar teclas para emitir Guias de Transporte:
  - 2.1- Colocar a Chave em Prog;
  - 2.2- Premir ou selecionar uma tecla, aparece o seguinte quadro, escolher a opção Outros;
  - 2.3- Podemos criar 2 teclas relacionadas com a emissão de Guias de Transporte:

**Guia de Transporte** – Quando selecionada entra no modo de emissão de guias;

**Gestor de Guias de Transporte** – Podemos consultar o estado das guias emitidas.

2.4- Selecionar a função pretendida para a tecla e confirmar premindo OK. Repetir estes passos para as restantes.

3. Modo de Emissão de Guias de Transporte:

3.1- Premir a tecla Guia de Transporte, no quadro de Registo aparece a sigla GT.

3.2- Registar os artigos com quantidades que são para sair na Guia

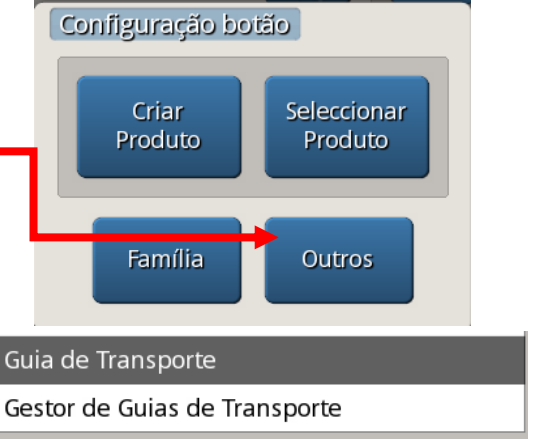

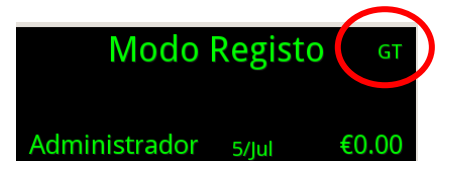

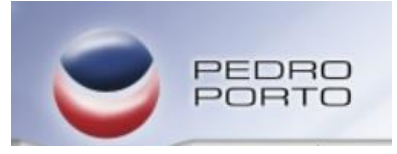

de Transporte. Depois de todos os registos finalizar em TOTAL, como qualquer outro registo. A máquina irá sempre questionar qual o cliente de destino do material.

3.3 – Quando finalizar a emissão da Guia de Transporte, e se não tiver preenchido os dados para a comunicação via WebService, aparecerá o seguinte quadro. Será necessário escolher o modo pelo qual se quer comunicar a Guia de Transporte.

Comunicar Guias por Saft – É necessário exportar o saft para a pen, pelo processo já utilizado atualmente, e lançar o ficheiro no site EFatura.

Depois do SAFT lançado será enviada uma resposta por parte da AT com um novo saft, este irá conter o código correspondente à Guia emitida.

O Novo ficheiro deve ser colocado na máquina, escolhendo a opção "Importa SAF-T". Depois deste processo o documento poderá ser emitido.

Usa Telefone – Ao ligar para o n.º de telefone da AT para a comunicação de Guias de Transporte devem ser facultados os dados presentes na imagem apresentada.

Irá receber um código de Identificação AT que deve ser colocado no quadro assinalado, a guia de transporte sairá emitida com o n.º facultado.

A usar serviço de telefone para o documento GT 001/0000003 Instruções Telefone ao serviço de documentos de transporte da AT e siga as instruções. Use a informação obtida para completar o pedido. NIF Companhia 506408949 Últimos 4 digitos do docu Data de transporte Hora de transporte NIF do cliente 0003 0807 1000 235068748 Preencha o código de identificação da AT obtido por chamada telefónica Código de identificação AT X Apaga

Podemos também optar por emitir a guia sem código.

## Gestão de Documentos de Transporte

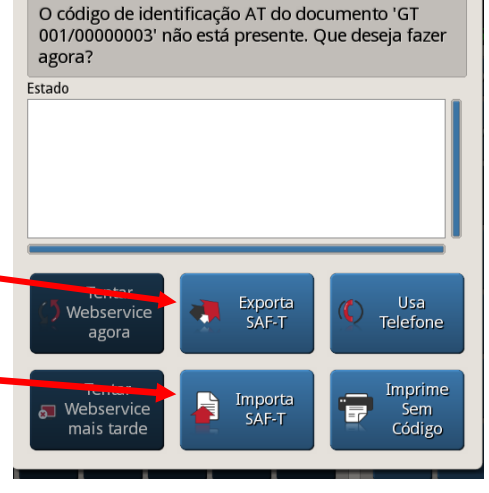